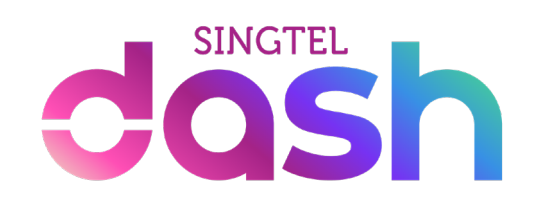

# Step-by-step top up guide

#### **Top Up Dash Wallet: PayNow VPA**

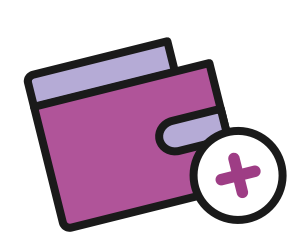

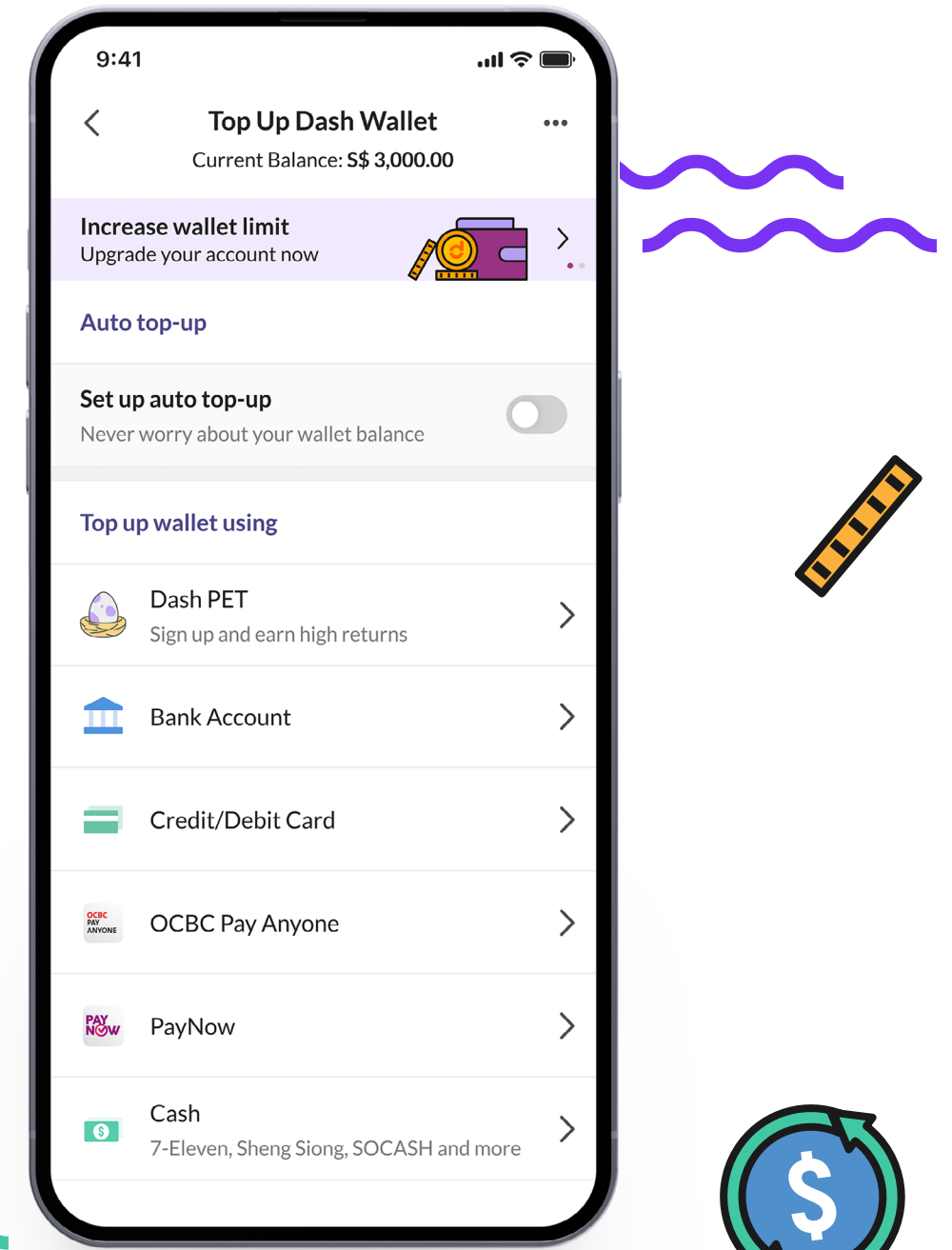

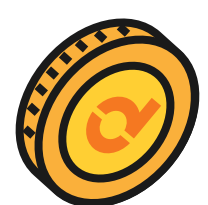

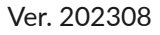

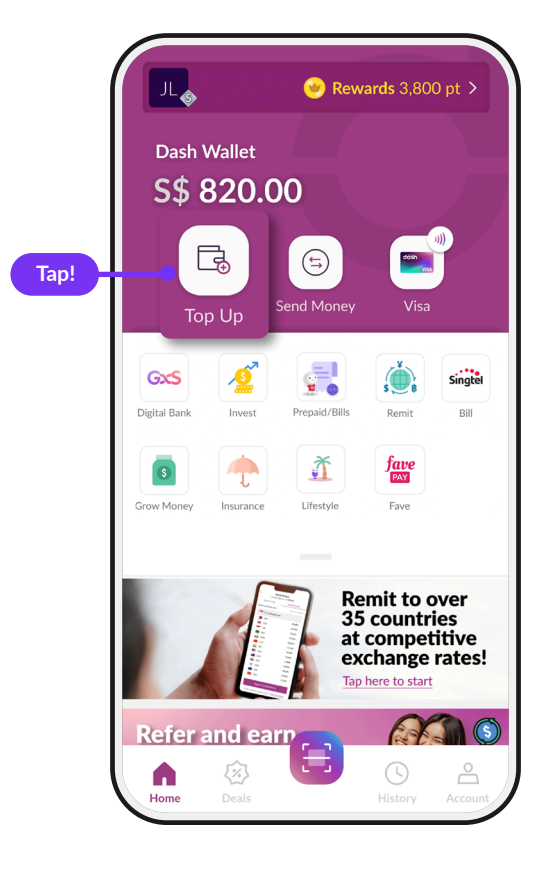

# Step 1

Тар '**Тор Up**'

| (          | 9:41                                                        | · · · · · · · · · · · · · · · · · · · |
|------------|-------------------------------------------------------------|---------------------------------------|
|            | Current Balance: \$\$ 3,000.00                              | •••                                   |
|            | Increase wallet limit<br>Upgrade your account now           |                                       |
|            | Auto top-up                                                 |                                       |
|            | Set up auto top-up<br>Never worry about your wallet balance | •                                     |
|            | Top up wallet using                                         |                                       |
|            | Dash PET<br>Sign up and earn high returns                   | >                                     |
|            | Bank Account                                                | >                                     |
|            | Credit/Debit Card                                           | >                                     |
|            | OCBC Pay Anyone                                             | >                                     |
| PAY<br>NOW | PayNow                                                      |                                       |
|            | Cash 7-Eleven, Sheng Siong, SOCASH an                       | nd more                               |
|            |                                                             |                                       |

# Step 2

Tap 'PayNow'

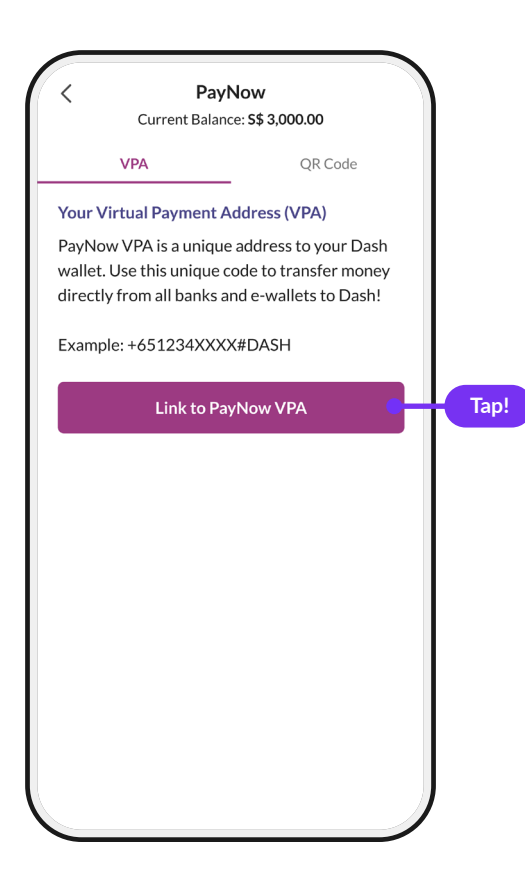

#### Step 3

Tap 'Link to PayNow VPA'

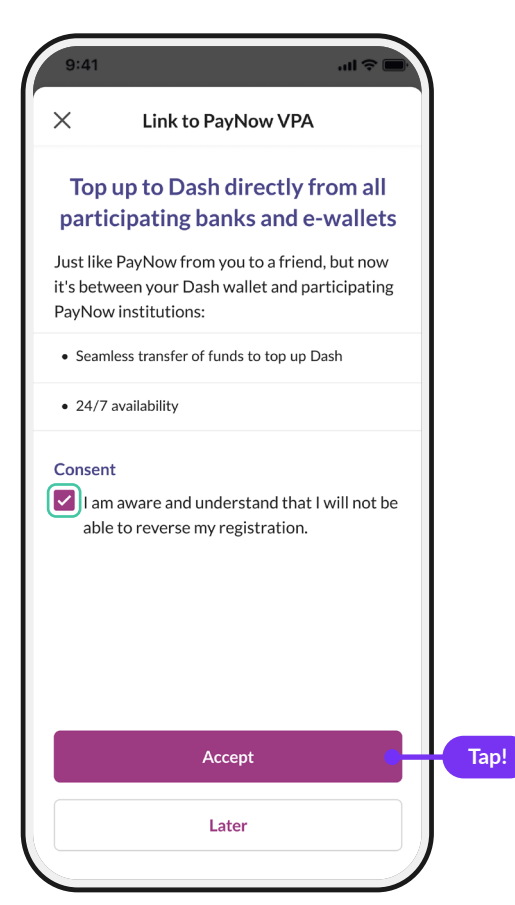

#### Step 4

Check the box for consent and tap '**Accept**'

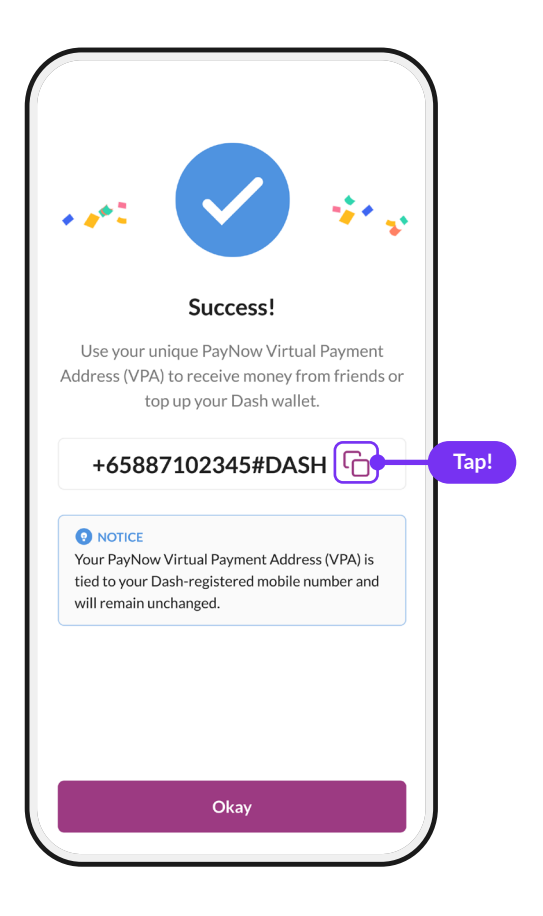

# Step 5

Tap on the 🗀 icon to copy your VPA code

Or use this format to remember it easily: +65[your mobile number]#DASH

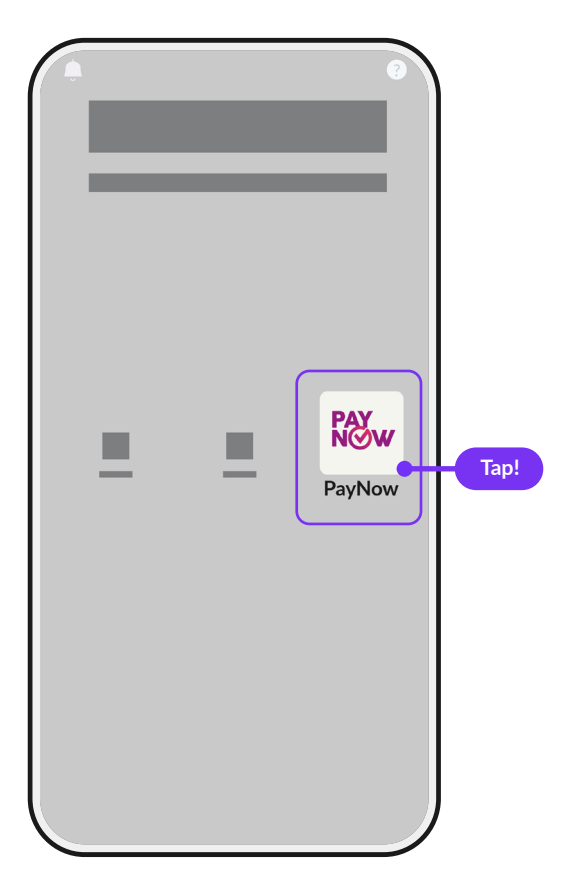

#### Step 6

Open your bank app and Tap '**PayNow**' icon

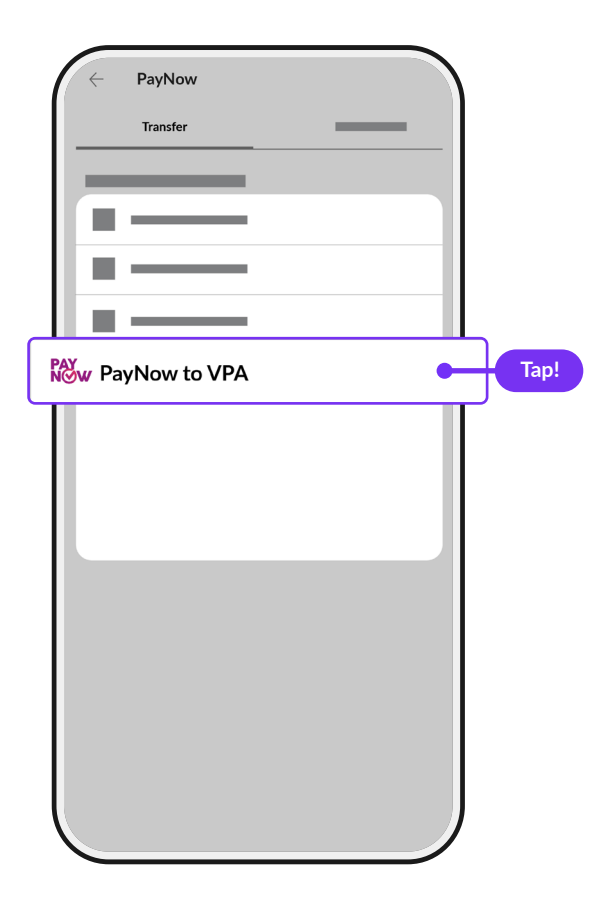

# Step 7

Tap 'PayNow to VPA'

| ← Enter Recipient's Details                     |  |  |  |  |  |
|-------------------------------------------------|--|--|--|--|--|
| Enter Virtual Payment address (VPA)             |  |  |  |  |  |
| Enter VPA<br>+6587102345#DASH                   |  |  |  |  |  |
| (Example: +651234567#ABCD or UEN123456789#ABCD) |  |  |  |  |  |
|                                                 |  |  |  |  |  |
|                                                 |  |  |  |  |  |
|                                                 |  |  |  |  |  |
|                                                 |  |  |  |  |  |
|                                                 |  |  |  |  |  |
|                                                 |  |  |  |  |  |
| Next                                            |  |  |  |  |  |

# Step 8

Paste the VPA code from your Dash app

| Enter Virtual Payment address (VPA) |        |  |  |  |
|-------------------------------------|--------|--|--|--|
| SGD                                 | 100.00 |  |  |  |
| rom                                 |        |  |  |  |
| ò                                   |        |  |  |  |
|                                     |        |  |  |  |
| our Comments                        |        |  |  |  |
|                                     |        |  |  |  |
|                                     |        |  |  |  |
|                                     |        |  |  |  |
|                                     |        |  |  |  |
|                                     |        |  |  |  |
|                                     |        |  |  |  |

#### Step 9

Key in the amount you want to top up and tap on '**Confirm**'.

You can open your Dash app to check your new balance.